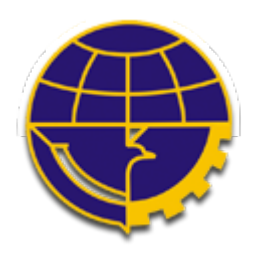

## **KEMENTERIAN PERHUBUNGAN**

DIREKTORAT JENDERAL PERHUBUNGAN LAUT KANTOR KESYAHBANDARAN DAN OTORITAS PELABUHAN KENDARI

INVOICE #INV.IDKDI.2203.000570

KODE BILLING PNBP

Telp. Contact Center : 151 / (021) 151 email : info151@dephub.go.id

820220331718689

| Nama Wajib Bayar<br>Nama Kapal<br>Pemilik Kapal<br>GT Kapal<br>Panjang Kapal (LOA)<br>Tanggal Tiba (TA)<br>Tanggal Berangkat (TD)<br>Jenis Pelayaran<br>Lama Labuh | : Labuh-Tersus-PT PELAYARAN SAMUDERA<br>RIZQI<br>: TRUST 39<br>: PT PELAYARAN SAMUDERA RIZQI<br>: 218 TON<br>: 26.85 METER<br>: 2022-03-30 19:00:00<br>: 2022-03-31 15:30:00<br>: TRAMPER<br>: 1 Hari | PKK.DN.IDKDI.2203.000327 |
|----------------------------------------------------------------------------------------------------|----------------------------------------------------------------------------------------------------|--------------------------|
| Jenis Pelayaran<br>Lama Labuh<br>Tanggal Terbit Invoice<br>Masa Berlaku Invoice                                                                                    | : TRAMPER<br>: 1 Hari<br>: 2022-03-31 08:45:27<br>: 2022-04-03 01:52:37                                                                                                    |                          |
| Mata Uang<br>Total Tagihan                                                                                                    | : Rp. 18,312                                                                                                    |                          |

| Rincian Invo                                                                                                    | ice        |         |                |                 |                |  |  |
|----------------------------------------------------------------------------------------------------|------------|---------|----------------|-----------------|----------------|--|--|
| No.                                                                                                    | Tarif PNBP | Nominal | Satuan         | Jenis PNBP      | Jumlah Tagihan |  |  |
| III. JASA TRANSPORTASI LAUT; B. JASA KEPELABUHANAN PADA PELABUHAN YANG DIUSAHAKAN SECARA KOMERSIAL; 1.<br>Jasa Pelayanan Kapal; a. Jasa Labuh; 1) Kapal yang melakukan kegiatan di pelabuhan umum; a) Kapal yang melaksanakan kegiatan<br>niaga; (2) kapal angkutan laut dalam negeri; (c) kelas II; |            |         |                |                 |                |  |  |
| 1                                                                                                    | 84.000     | 218     | Per GT/15 Hari | labuh           | 18,312         |  |  |
|                                                                                                    |            |         |                | TOTAL TAGIHAN : | Rp. 18,312     |  |  |
|                                                                                                    |            |         |                |                 |                |  |  |

## **PERHATIAN**:

\* Pastikan kode billing sesuai dengan yang tercantum pada invoice

\* Harap diperhatikan batas pembayaran yang tercantum pada invoice, diharapkan agar membayar sebelum tanggal jatuh tempo

<sup>\*</sup> Jika membutuhkan informasi, bantuan, dan petunjuk teknis terkait penggunaan sistem billing serta pembayaran dan penyetoran PNBP, dapat menghubungi :

- Call Center Kementerian Perhubungan : (021) 151 (24 jam, setiap hari)
- Call Center Direktorat Jenderal Anggaran : (021) 34832511 ( Jam & Hari Kerja )
- Customer Service Direktorat Jenderal Anggaran : (021) 34832516 ( Jam & Hari Kerja )

## **METODE PEMBAYARAN :**

1. Pembayaran dapat dilakukan pada 75 bank dan Pos Persepsi MPNG2 (SIMPONI) melalui teller, ATM dan e-Banking dengan menggunakan Kode Billing TERSEBUT;

2. Setoran mata uang USD dapat dilakukan pada Bank : BNI, Bank Mandiri dan Bank BRI.

## Silakan Ikuti Langkah Pembayaran Sesuai dengan Kartu ATM / Bank yang digunakan

Cara Pembayaran PNBP via ATM :

- 1. Pilih menu : Transaksi Lain; Pembayaran; Lainnya; Lainnya; MPN;
- 2. Masukkan 15 digit Kode Pembayaran; kemudian tekan "Benar"
- 3. Muncul layar konfirmasi pembayaran, bila setuju bayar, tekan "YA";
- 4. Simpan Struk bukti pembayaran PNBP.
- 5. Selesai

Cara Pembayaran PNBP via Internet Banking:

- 1. Pilih menu : Pembayaran; MPN;
- 2. Masukkan PIN;
- 3. Masukkan Kode Billing;
- 4. Ikuti langkah selanjutnya.
- 5. Selesai